## eDoctrina Online Assessments – Providing Extended Time for IEP and 504 Students

| Teacher Dashboard                                                                                                    | Ye<br>fu                    |  |
|----------------------------------------------------------------------------------------------------|-----------------------------|--|
| ▼ Hide more filters ★ Reset filters                                                                                                    |                             |  |
| Select students     Class     Select Student(s)       2016-2017     Mathematics Grade 4 (41 • 4 selected     • All Students                                                                                                    | Show Values As              |  |
| * Test Bank Subject Grade Assessments scope School Year Start Date                                                                                                    | End Date                    |  |
| any vany v Active v 2016-2017 v                                                                                                    | ×××                         |  |
| Creator * Assessment                                                                                                    |                             |  |
| Select Creator   Select Assessment  Select Assessment  Select Assessme |                             |  |
| PRINT<br>Answer sheets     ASSIGN<br>Online Assessments     ENTER<br>Student Responses     SCAN<br>Web Answer Sheet                                                                                                    | ts CHECK<br>Student Answers |  |
| Step 3       Assign students       Assign onling<br>selected student       Name       Starter Strater<br>starter Strater<br>starter Strater       Name       Starter Strater<br>Starter Strater       Starter Strater       Starter </th                                                                                                    |                             |  |
| OID, FIIST OF Last Name     Air       72 students(s) selected                                                                                                    |                             |  |
|                                                                                                    |                             |  |
| Assigned         School I <sup>A</sup> <sub>2</sub> I <sup>Z</sup> <sub>A</sub> 1         Course I <sup>A</sup> <sub>2</sub> I <sup>Z</sup> <sub>A</sub> 2         Class I <sup>A</sup> <sub>2</sub> I <sup>Z</sup> <sub>A</sub> 3         UID I <sup>A</sup> <sub>2</sub> I <sup>Z</sup> <sub>A</sub> Last Name I <sup>A</sup> <sub>2</sub> I <sup>Z</sup> <sub>A</sub> First Name I <sup>A</sup> <sub>2</sub> 1                                                                                                    | Allow audio                 |  |
| Charlie Brown School Mathematics Grade 4 Mathematics Brown 50301949740755 Beninne Vincent                                                                                                    | <b>—</b>                    |  |
| Charlie Brown School Mathematics Grade 4 Mathematics Brown 50301959669886 Bonaith Timothy                                                                                                    |                             |  |
| Charlie Brown School Mathematics Grade 4 Mathematics Brown 50301959669480 Carayne Sheila                                                                                                    |                             |  |
| Charlie Brown School Mathematics Grade 4 Mathematics Brown 50301944671781 Cordley Ryan                                                                                                    |                             |  |
| Charlie Brown School Mathematics Grade 4 Mathematics Brown 50301962862284 DauVon Rebecca                                                                                                    |                             |  |
| Charlie Brown School Mathematics Grade 4 Mathematics Brown 50301964766876 DomFord Parker                                                                                                    |                             |  |
| Charlie Brown School Mathematics Grade 4 Mathematics Brown 50301944674868 Hemrace Lilian                                                                                                    |                             |  |
| Charlie Brown School Mathematics Grade 4 Mathematics Brown 50301952349124 Higrace Kenneth                                                                                                    |                             |  |
|                                                                                                    |                             |  |

STEP 1: Assign All Students to Assessment (  $\star$  see filters below )

**STEP 2:** At end of the session testing period, ALL students should select FINISH TEST

**<u>STEP 3:</u>** To resume testing for students requiring extended time, go to the Teacher Dashboard, filter to select specific students and then select the RE-ASSIGN ONLINE ASSESSMENT TO SELECTED STUDENTS (the students' prior responses will be retained); repeat as necessary.